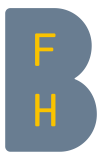

# Le répertoire « Fichiers personnels »

### But

Vous apprenez dans ce chapitre

- 1. comment accéder au répertoire « Fichiers personnels »
- 2. comment gérer le répertoire « Fichiers personnels »
- 3. et comment ajouter le bloc « Fichiers personnels »

#### 1. Accéder à « Fichiers personnels »

Vous avez sur votre « Tableau de bord » un accès rapide à votre répertoire personnel « Fichiers personnels ».

Cliquez dans le bloc « **Navigation** » sur « **Tableau de bord** ». Sur votre page, qui affiche dans la colonne centrale tous vos cours, vous trouverez sur le côté droit le bloc « **Fichiers personnels** ». Vous pouvez y gérer vos fichiers qui sont à votre disposition pour tous vos cours (ill. 1).

| H<br>H<br>H<br>H<br>H<br>H<br>H<br>H<br>H                                                                                            |     |                                                                                      | Accès direct <del>-</del> | Français (fr) 🗸      | 🍓 賱 Tina T                                           | eacher 🔔 -       |
|----------------------------------------------------------------------------------------------------|-----|--------------------------------------------------------------------------------------|---------------------------|----------------------|------------------------------------------------------|------------------|
| Teacher Tina                                                                                                    | а   |                                                                                      |                           |                      |                                                      |                  |
| Accueil 🕨 Tableau de bord                                                                                                    |     |                                                                                      |                           |                      | Modi                                                 | ifier cette page |
| Navigation Accueil Tableau de bord Pages du site Ages du site HdEL Cours modele HdEL Musterkurs HdEL Musterkurs 1 HdEL sample course | - 4 | Aperçu par semestre    Semestre de printemps 2017  HdEL Cours modele HdEL Musterkurs | • C<br>☆<br>☆             | Fichiers pe          | rsonnels<br>ier exemplaire.docx<br>chiers personnels |                  |
|                                                                                                    |     | <ul> <li>HdEL Musterkurs 1</li> <li>HdEL sample course</li> </ul>                    | ☆<br>☆                    | (-5 dernièr<br>Aucun | es minutes : 0)                                      |                  |
|                                                                                                    |     | Vue d'ensemble des cours                                                             | - <                       |                      |                                                      |                  |
|                                                                                                    |     | HdEL Musterkurs<br>HdEL Musterkurs 1<br>HdEL sample course<br>HdEL Cours modele      |                           |                      |                                                      |                  |

Illustration 1: bloc « Fichiers personnels » sur « Tableau de bord »

## 2. Gérer les « Fichiers personnels »

Une fois sur la page « Fichiers personnels », cliquez sur l'interface « Gérer les fichiers personnels… », pour gérer les fichiers auxquels vous voulez accéder à partir de tous vos cours (ill. 3).

Vous pouvez créer autant de dossiers et de sous-dossiers et télécharger autant de fichiers que vous voulez dans l'espace « Fichiers personnels », par téléchargeant manuellement ou par glisser-déposer.

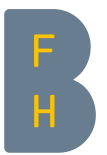

Cliquez sur l'interface « Créer un dossier ». Le navigateur de fichiers s'ouvre. Vous pouvez **créer** ici **un dossier** (ill. 2).

Si vous cliquez sur l'interface « Ajouter... », le navigateur de fichiers s'ouvre. Vous pouvez **télécharger** ici **un fichier** (ill. 2).

| Haute école<br>spécialisée bernoise<br>H                                                                                                    |                                         |                 | Accès direct 🗸 | Français (fr) 🗸 🛛 📕 Tina Teacher 🗕                             | -    |
|----------------------------------------------------------------------------------------------------|-----------------------------------------|-----------------|----------------|----------------------------------------------------------------|------|
| Teacher                                                                                                    | r Tina                                  |                 |                |                                                                |      |
| Accueil 🕨 Pages du site 🕨 Fic                                                                                                    | chiers personnels 🕨 Fichiers personnels |                 |                |                                                                |      |
| Navigation  Accueil  Tableau de bord  Accueil  Tableau de bord  Rages du site  Blogs du site  Tags Calendrier  Fichiers personnels  Mes cours HdEL Cours modele HdEL Musterkurs HdEL Musterkurs HdEL sample course |                                         | Fichiers        | Taille m       | tximale pour les nouveaux fichiers : 500Mo, limite globale : 5 | DOMo |
|                                                                                                    |                                         | Enregistrer Ann | nuler          |                                                                |      |

Illustration 2: créer un dossier et télécharger un fichier dans « Fichiers personnels »

Si vous cliquez sur l'icône du fichier vous pouvez choisir les options « Télécharger », « Renommer... », « Déplacer... », « Supprimer... » (ill. 3).

|                              | filmen d 6d                                                                                                    | Acci                                                                    | is direct + Français (fr) + ∰ ∏ir                             | ha Teacher 🔔 👻 |
|------------------------------|----------------------------------------------------------------------------------------------------|-------------------------------------------------------------------------|---------------------------------------------------------------|----------------|
| Fichiers                     | Selected de lien<br>m Fichiers récents<br>2 Décours un ficôl<br>m Fichiers personn<br>2 Téléchargement.<br>⇒ E Fichiers | b<br>TURL<br>Enregister so                                              | xe <u>Christiaar an rover</u> Aucun fichier choisi            |                |
|                              | Ficher                                                                                                    | Aute<br>Choisir une licen                                               | ur Teacher Tina ce Tous droits réservés c Déposer ce fichiler |                |
| Mozdie Comm<br>Mozdie aide r | Enregistrer<br>nanity Lao<br>Dour chaque outil Cao                                                                      | Cornecté acous la nom « Tina Teacher »<br>Décornection)<br>Décornection |                                                               |                |

Illustration 3 : modifier les fichiers personnels

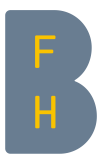

Important : il est impératif de cliquer sur l'interface « **Enregistrer** » après toutes les actions décrites plus haut (créer un dossier, ajouter un fichier, etc.), afin de **sauvegarder les modifications** (ill. 4), au risque de les perdre toutes !

| Fichiers | Taille maximale pour les nouveaux fichiers : 500Mo, limite globale : 500Mo |      |  |  |  |  |  |
|----------|----------------------------------------------------------------------------|------|--|--|--|--|--|
|          |                                                                            | 88 = |  |  |  |  |  |
|          | > 🔛 Fichiers                                                               |      |  |  |  |  |  |
|          |                                                                            |      |  |  |  |  |  |
|          | Fichier exempl.docx                                                        |      |  |  |  |  |  |
|          |                                                                            |      |  |  |  |  |  |
|          | Enregistrer                                                                |      |  |  |  |  |  |

Illustration 4 : Enregistrer les modifications

## 3. Ajouter le bloc « Fichiers personnels » sur les pages de cours

Le bloc « Fichiers personnels » offre un accès facile au répertoire des fichiers personnels. Vous pouvez ajouter ce bloc à chacun de vos cours. Important : ces fichiers ne sont visibles que par leur propriétaires seul, donc par vous.

Commutez la page de cours Moodle en « **Mode édition** » via l'interface « Activer le mode édition » (ill. 5).

Choisissez dans le menu dépliant « Ajouter des blocs », le bloc « Fichiers personnels » (ill. 6).

| Haute école<br>spécialisée bernoise                 |                   | Activer le mode édition | Accès direct 🗸 | Français (fr) 🗸 | 🦪 🗭 Tina T                                   | eacher 🧕 🝷     |
|-----------------------------------------------------|-------------------|-------------------------|----------------|-----------------|----------------------------------------------|----------------|
| HdEL Cours modele                                   |                   |                         |                |                 |                                              |                |
| Accueil 🕨 Mes cours 🕨 HdEL Cours modele             | 2                 |                         |                |                 | Activer l                                    | e mode édition |
| Navigation                                          | Annonces          |                         |                | Recl            | herche forums                                |                |
| Accueil<br>■ Tableau de bord<br>▶ Pages du site     | Section 1         |                         |                | Rech            | herche avancée 🍞                             | Valider        |
| Mes cours     HdEL Cours modele     HdEL Musterkurs | 💮 Premier fichier |                         |                | Der             | nières annonces                              | - 3            |
| HdEL Musterkurs 1 HdEL sample course                | Continue 2        |                         |                | Ajou<br>(Aud    | uter un nouveau suje<br>cune annonce n'a enc | t<br>core été  |

Illustration 5 : Activer le mode édition

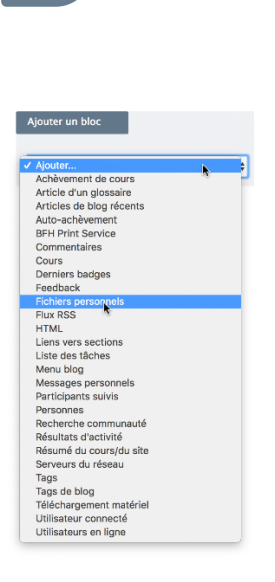

Illustration 6 : ajouter un bloc: cliquer sur « Fichiers personnels »

Le bloc « Fichiers personnels » est maintenant visible pour les utilisateurs de votre cours. Vous pouvez aussi gérer vos fichiers personnels d'ici, en cliquant sur l'interface « Gérer mes fichiers personnels... ».